Eudora einrichten

Starten Sie das Programm Eudora mit einem Doppelklick auf das Programmsymbol.

Wählen Sie im Menü "Special" den Menüpunkt "Settings" aus. Nach kurzer Zeit erscheint folgendes Dialogfenster:

n das Feld "POP Account" muß Ihre eMail-Adresse (es kann natürlich auch die Zweitadresse sein) gefolgt von "pop.btx.dtag.de" eingegeben werden.

In das Feld "Real Name:" muß ein Benutzername eingeben werden (z.B. Klaus Mustermann). Bitte verzichten Sie auf Umlaute und auf deutsche Sonderzeichen.

Wählen Sie unter "Connection Method:" die Einstellung "MacTCP" aus.

Klicken Sie links auf das Icon "Personal Information". Nach kurzer Zeit erscheint folgendes Fenster:

ie Felder "POP account:" und "Real Name:" sind bereits ausgefüllt.

In das Feld "Return address" geben Sie Ihre eMail-Adresse gefolgt von "@t-online.de" ein.

Beispiele: K.Mustermann@t-online.de format@t-online.de 0301234567-0001@t-online.de

Das Feld "Dialup username:" hat keinerlei Bedeutung und bleibt frei.

Klicken Sie links auf das Icon "Hosts". Nach kurzer Zeit erscheint folgendes Fenster:

as Feld "POP Account:" ist bereits ausgefüllt.

In das Feld "SMTP:" muß "mailto.btx.dtag.de" eingegeben werden.

Alle weiteren Felder in diesem Dialogfenster haben keinerlei Bedeutung und bleiben frei.

Klicken Sie links auf das Icon "Checking Mail". Nach kurzer Zeit erscheint folgendes Fenster:

as Feld "POP Account:" ist bereits ausgefüllt.

Nehmen Sie die Einstellungen wie oben abgebildet vor und klicken Sie in "OK", um die Einstellungen zu übernehmen. Sie können jetzt mit Eudora eMail versenden und empfangen.